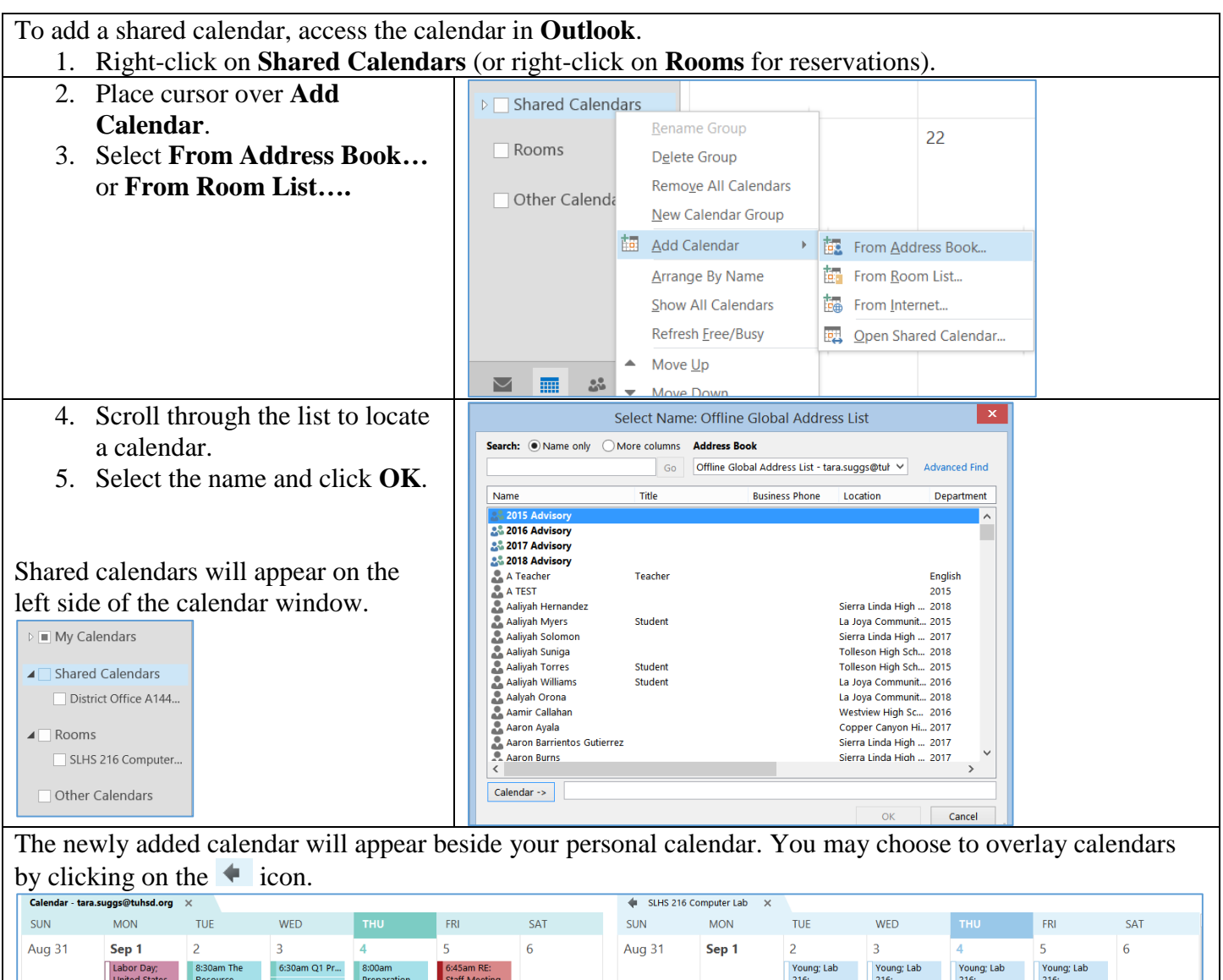

| <u> </u> |                                                                  |                                      |                                                                       |                                         |                                              |    | <u> </u> |    |                    |                    |                                                          |                                           |    |
|----------|------------------------------------------------------------------|--------------------------------------|-----------------------------------------------------------------------|-----------------------------------------|----------------------------------------------|----|----------|----|--------------------|--------------------|----------------------------------------------------------|-------------------------------------------|----|
|          | Labor Day;<br>United States                                      | 8:30am The<br>Resource<br>Bundle for | 6:30am Q1 Pr<br>9:25am Stude                                          | 8:00am<br>Preparation<br>for September  | 6:45am RE:<br>Staff Meeting<br>Presentation: |    |          |    | Young; Lab<br>216; | Young; Lab<br>216; | Young; Lab<br>216;                                       | Young; Lab<br>216;                        |    |
|          |                                                                  | 9/10/2014;<br>Vickie's Offic         | 2:00pm Jose<br>2:30pm Meet                                            | 10; District<br>Office A107 E           | SLHS North<br>Lecture Hall                   |    |          |    |                    |                    |                                                          |                                           |    |
| 7        | 8                                                                | 9                                    | 10                                                                    | 11                                      | 12                                           | 13 | 7        | 8  | 9                  | 10                 | 11                                                       | 12                                        | 13 |
|          | 12:00pm<br>MWM Site<br>Visit Planning;                           |                                      | 10:00am<br>ScienceFlix,<br>FreedomFlix,                               | 7:00am RE:<br>OneDrive vs.<br>MBC; TUHS |                                              |    |          |    |                    |                    |                                                          | 7:25am<br>Ingram- Power<br>Point; Lab 216 |    |
|          | Professional<br>Library; Dawn                                    |                                      | 5:00pm T&L<br>Weekly Upda                                             | Old Main 1034                           |                                              |    |          |    |                    |                    |                                                          |                                           |    |
| 14       | 15                                                               | 16                                   | 17                                                                    | 18                                      | 19                                           | 20 | 14       | 15 | 16                 | 17                 | 18                                                       | 19                                        | 20 |
|          | 3:30pm<br>Technology<br>Committee<br>Meeting;<br>District Office |                                      | 5:00pm T&L<br>Weekly Update<br>Submission<br>Deadline; John<br>Mospan |                                         |                                              |    |          |    |                    |                    | 7:30am Denise<br>Saldamando ;<br>SLHS 216<br>Computer La | 7:25am<br>Ingram- Power<br>Point; Lab 216 |    |
| 21       | 22                                                               | 22                                   | 24                                                                    | 25                                      | 26                                           | 27 | 21       | 22 | 22                 | 24                 | 25                                                       | 26                                        | 27 |
| 21       | 22                                                               | 23                                   | 24                                                                    | 25                                      | 20                                           | 21 | 21       | ZZ | 23                 | 24                 | ZJ<br>7:20am Denise                                      | 20<br>7:20am Denice                       | 21 |

#### S1 $\frac{1}{1}$ H

| TURSD TECH QUICK GUIDE. Adding a Shared Calenda                | ar                                                                                 |
|----------------------------------------------------------------|------------------------------------------------------------------------------------|
| You may also open a shared calendar by 1) clicking on $O$      | pen<br>hared                                                                       |
| Calendar                                                       | Open Calendar E-mail Share                                                         |
|                                                                | Calendar Groups Calendar Calenc                                                    |
| 3) Type the name of the shared calendar.<br>4) Click <b>OK</b> | From <u>A</u> ddress Book                                                          |
| Open a Shared Calendar                                         | From Internet                                                                      |
| Name                                                           | Create New Blank Calendar                                                          |
|                                                                | Open Shared Calendar                                                               |
| OK Cancel                                                      |                                                                                    |
| On Office 365, you may also add shared c                       | alendars using similar steps as above.                                             |
| 1 Right-click on the calendar type                             | 3. Type the name of the calendar or key words and search for the calendar you wish |
| <ol> <li>Select open calendar.</li> </ol>                      | to add.                                                                            |
|                                                                | and a standard                                                                     |
| ROOM <sup>®</sup> new calendar                                 | open calendar                                                                      |
| open calendar                                                  | From Directory:                                                                    |
| new calendar group                                             | Sierra Linda Certified Staff                                                       |
| OTHEF delete calendar group                                    | SLHSCertifiedStaff@tuhsd.org                                                       |
| delete calendar group                                          | Sierra Linda Classified Staff<br>SLHSClassifiedStaff@tuhsd.org                     |
|                                                                | Sierra Linda Employees<br>SLHSEmployees@tuhsd.org                                  |
|                                                                | SLHS 216 Computer Lab                                                              |
|                                                                | SLHS216ComputerLab@tuhsd.org                                                       |

|      |    | 21                       | , |          | 2                         | 22 |
|------|----|--------------------------|---|----------|---------------------------|----|
| KOO  |    | Rename Group             |   |          |                           |    |
| Othe | 6  | D <u>e</u> lete Group    |   |          |                           |    |
|      |    | Remove All Calendars     |   |          |                           |    |
|      |    | New Calendar Group       |   |          |                           |    |
|      | t. | <u>A</u> dd Calendar     | • | <b>1</b> | From <u>A</u> ddress Book |    |
|      |    | Refresh <u>Free/Busy</u> |   |          | From <u>R</u> oom List    |    |
|      | -  | Move <u>U</u> p          |   | <b>1</b> | From <u>I</u> nternet     |    |
|      | -  | Move Down                |   | <b>1</b> | Open Shared Calendar      |    |

| Search:       Image: Name only       More columns       Address Book         Go       All Rooms - tara.suggs@tuhsd.org       ✓       Advanced Find |                   |                |          |             |        |  |  |  |  |
|----------------------------------------------------------------------------------------------------|-------------------|----------------|----------|-------------|--------|--|--|--|--|
| Name                                                                                                    | Location          | Business Phone | Capacity | Description | E-mai  |  |  |  |  |
| La Joya Career College Pla                                                                                                    |                   |                |          | Room        | ljhs 🔺 |  |  |  |  |
| La Joya Faculty                                                                                                    |                   |                |          | Room        | ljhst  |  |  |  |  |
| La Joya Guidance                                                                                                    |                   |                |          | Room        | ljhs   |  |  |  |  |
| SHS Guidance                                                                                                    |                   |                |          | Room        | SHS    |  |  |  |  |
| SLHS 216 Computer Lab                                                                                                    |                   |                |          | Room        | SLH    |  |  |  |  |
| SLHS Athletics                                                                                                    |                   |                |          | Room        | SLH    |  |  |  |  |
| SLHS C & I                                                                                                    |                   |                |          | Room        | SLH    |  |  |  |  |
| SLHS Facilities                                                                                                    |                   |                |          | Room        | SLH    |  |  |  |  |
| SLHS Fund Raising                                                                                                    |                   |                |          | Room        | SLH    |  |  |  |  |
| SLHS Lecture Hall                                                                                                    |                   |                |          | Room        | SLH    |  |  |  |  |
| SLHS Media Center                                                                                                    |                   |                |          | Room        | SHS    |  |  |  |  |
| SLHS North Computer Lab                                                                                                    | SLHS North Comp   |                |          | Room        | SLH    |  |  |  |  |
| SLHS RM 7263                                                                                                    |                   |                |          | Room        | SLH    |  |  |  |  |
| SLHS South Computer Lab                                                                                                    |                   |                |          | Room        | SLH    |  |  |  |  |
| Technology Support Calen                                                                                                    |                   |                |          | Room        | ITCa   |  |  |  |  |
| Westview Activities                                                                                                    | Westview High Sc. |                |          | Room        | WH     |  |  |  |  |
| <                                                                                                    |                   |                |          |             | >      |  |  |  |  |
| Rooms ->                                                                                                    |                   |                |          |             |        |  |  |  |  |

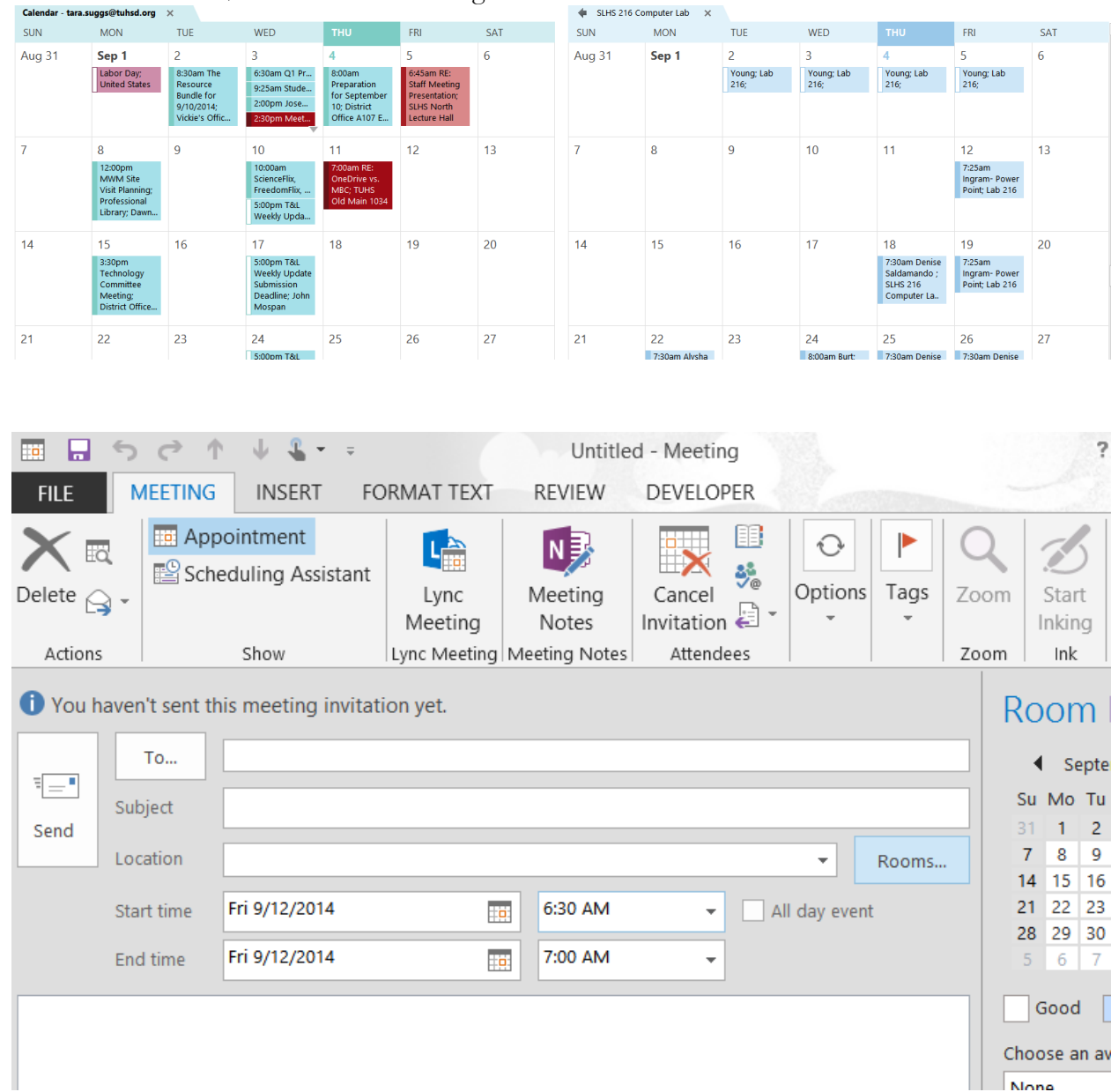

| Select Rooms: All Rooms                       |             |           |  |  |  |  |  |  |
|-----------------------------------------------|-------------|-----------|--|--|--|--|--|--|
| earch:  Name only  More columns  Address Book |             |           |  |  |  |  |  |  |
| Go All Rooms - tara.suggs@tuhsd.org           | ➤ Advar     | nced Find |  |  |  |  |  |  |
| Name Location Business Phone Capacity         | Description | E-mai     |  |  |  |  |  |  |
| La Joya Career College Pla                    | Room        | ljhs 🔺    |  |  |  |  |  |  |
| 🗧 La Joya Faculty                             | Room        | ljhst     |  |  |  |  |  |  |
| 🗧 La Joya Guidance                            | Room        | ljhs      |  |  |  |  |  |  |
| SHS Guidance                                  | Room        | SHS       |  |  |  |  |  |  |
| SLHS 216 Computer Lab                         | Room        | SLH       |  |  |  |  |  |  |
| SLHS Athletics                                | Room        | SLH       |  |  |  |  |  |  |
| SLHS C & I                                    | Room        | SLH       |  |  |  |  |  |  |
| SLHS Facilities                               | Room        | SLH       |  |  |  |  |  |  |
| SLHS Fund Raising                             | Room        | SLH       |  |  |  |  |  |  |
| SLHS Lecture Hall                             | Room        | SLH       |  |  |  |  |  |  |
| SLHS Media Center                             | Room        | SHS       |  |  |  |  |  |  |
| SLHS North Computer Lab SLHS North Comp       | Room        | SLH       |  |  |  |  |  |  |
| SLHS RM 7263                                  | Room        | SLH       |  |  |  |  |  |  |
| SLHS South Computer Lab                       | Room        | SLH       |  |  |  |  |  |  |
| Technology Support Calen                      | Room        | ITCa      |  |  |  |  |  |  |
| Westview Activities Westview High Sc          | Room        | WH        |  |  |  |  |  |  |
|                                               |             | ~         |  |  |  |  |  |  |
|                                               |             | >         |  |  |  |  |  |  |
| Rooms -> SLHS Media Center                    |             |           |  |  |  |  |  |  |
|                                               | ОК          | Cancel    |  |  |  |  |  |  |

|         | 50                        | ↑ ↓ <b>%</b> -                  | <del>-</del> |                 | Untitle          | d - Meetin           | g         |             |       | 3   |
|---------|---------------------------|---------------------------------|--------------|-----------------|------------------|----------------------|-----------|-------------|-------|-----|
| FILE    | MEETI                     | NG INSERT                       | FO           | RMAT TEXT       | REVIEW           | DEVELO               | PER       |             |       |     |
|         | u<br>∎<br>2 -             | Appointment<br>Scheduling Assis | tant         | Lync<br>Meeting | Meeting<br>Notes | Cancel<br>Invitation | ₩<br>**** | Options     | Tags  | Zoo |
| Actions |                           | 200                             |              | Lync Meeting    | Meeting Notes    | Attend               | ees       | 1           |       | 200 |
| Tend    | To<br>Subject<br>Location | SLHS Media                      | a Cent       | er              |                  |                      |           |             | Rooms |     |
|         | Start time                | Fri 9/12/2014                   |              |                 | 6:30 AM          | •                    |           | l day event | t     |     |
|         | End time                  | Fri 9/12/2014                   |              |                 | 7:00 AM          | •                    |           |             |       |     |
|         |                           |                                 |              |                 |                  |                      |           |             |       |     |